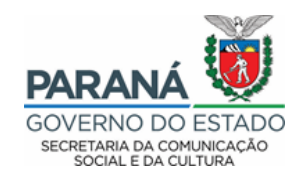

## Manual para recursos da etapa de Análise Técnica e de Mérito

- Acesse o site <u>http://www.sic.cultura.pr.gov.br</u> com seu login e senha e clique no menu "Projetos" e "Meus Projetos".
- O sistema trará todos os editais nos quais o proponente já se inscreveu. Cada um deles terá sua respectiva fase. Localize o edital de interesse do recurso e clique no balão no canto direito da tela.

| Sistemas de Informação da Cult                                                                                                    | ига                                                                  |                                                         | Agentes Culturais                      | Projetos Culturais Meus Dados      | Alterar Senha Ajuda Sair  |
|----------------------------------------------------------------------------------------------------|----------------------------------------------------------------------|---------------------------------------------------------|----------------------------------------|------------------------------------|---------------------------|
| Editais - Incentivo à Cultura                                                                                                    |                                                                      |                                                         |                                        |                                    |                           |
| Edital 138/2018<br>FCC - Fundação Cultural de Curitiba<br>Fundo Municipal de Incentivo à Cultura<br>Recursos - Habilitação<br>Download: <u>Modelo de Indicação do Substitut</u> | o Pessoa Física - Modelo Declaração do Substituto para Pessoa Física | Modelo de Termo de Responsabilidade da Equipe Principal | Glossário Dicas e Tutoriais para Preen | chimento de Abas 🛛 Edital Paiol Mu | sical                     |
| Projetos inscritos por você para este edital                                                                                                    |                                                                      |                                                         |                                        |                                    |                           |
| Situação                                                                                                    | Projeto                                                              |                                                         | Processo                               | Áreas                              | Acessa o                  |
| Habilitação<br>- Rejeitada                                                                                                    | 11454 - Sur Les Scalps de La Vue Joyeuse                             |                                                         | Música                                 | (P)                                | Formulário de<br>Recursos |
|                                                                                                    |                                                                      |                                                         |                                        |                                    |                           |
|                                                                                                    |                                                                      |                                                         |                                        |                                    |                           |
| Perfil de Proponente                                                                                                    |                                                                      |                                                         |                                        |                                    |                           |

 Primeiro, o proponente deve clicar na aba "ANÁLISE DE MÉRITO", que irá abrir abaixo a opção "RECURSO 1a INSTÂNCIA".

|                             | Código:<br>Edital Nº:         | 002/2021                                 |                               |                               |                                                           |                              |                             |                     |
|-----------------------------|-------------------------------|------------------------------------------|-------------------------------|-------------------------------|-----------------------------------------------------------|------------------------------|-----------------------------|---------------------|
| Esfera A                    | dministrativa:<br>Modalidade: | SEEC - Secretaria Es<br>Concurso/Prêmio  | stadual de Cultura            |                               |                                                           |                              |                             |                     |
|                             | Titulo:                       |                                          |                               |                               |                                                           |                              |                             |                     |
|                             | Proponente:                   |                                          |                               |                               |                                                           |                              |                             |                     |
|                             | E-mail:                       |                                          |                               |                               |                                                           |                              |                             | <br>                |
| ntificação                  | Categorias                    | Apresentação                             | Ficha Técnica/Currículo       | Documentos e                  | Informações a serem                                       | anexados Habilitação         | Análise Técnica e de Mérito |                     |
| sultado da                  | Fase de Anál                  | ise Técnica e de                         | Mérito                        |                               |                                                           |                              |                             |                     |
| •                           | Fase de Anál                  | ise Técnica e de                         | Mérito                        | Pro<br>Pro                    | ojeto NÃO CLAS<br>ojeto não atingiu                       | SSIFICADO<br>u a nota mínima |                             |                     |
| •<br>Parecerista            | Fase de Anál                  | ise Técnica e de<br>ta 2 Parecerist      | Mérito<br>a 3 Parecerista 4 f | Pro<br>Pro<br>arecerista 5 No | ojeto NÃO CLAS<br>ojeto não atingiu<br>otas Recurso 1a In | SSIFICADO<br>u a nota mínima |                             |                     |
| •<br>Parecerista<br>Recurso | Fase de Anál<br>1 Parecerís   | ise Técnica e de l<br>ta 2    Pareceríst | Mérito<br>a 3 Parecerísta 4 F | Pro<br>Pro<br>arecerista 5 No | ojeto NÃO CLAS<br>ojeto não atingiu<br>otas Recurso 1a In | SSIFICADO<br>u a nota mínima |                             | +Enviar novo recurs |

 Após clicar no ícone da tela acima, para iniciar um recurso o proponente deverá clicar em +<u>enviar Novo Recurso</u>.

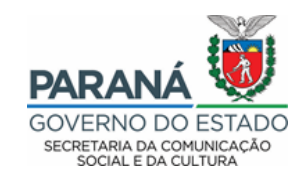

• Na tela abaixo você deve fundamentar o pedido do seu recurso e depois clicar em "enviar recurso"

| Recurso                                                                                       |           | ×                |
|-----------------------------------------------------------------------------------------------|-----------|------------------|
| À Comissão de Avaliação Técnica e de Mérito                                                   |           |                  |
| Dados do Proponente                                                                           |           | 17 - 18 - 18 - 1 |
| Nome:                                                                                         | CPF/CNPJ: |                  |
| Código do Projeto:                                                                            |           |                  |
| Título do Projeto:                                                                            |           |                  |
| Área Cultural:<br>Audiovisual<br>- Aderecista<br>- Assistente de Cenotécnico<br>- Cenotécnico |           |                  |
| FUNDAMENTAÇÃO DO RECURSO                                                                      |           | ß                |
|                                                                                               |           |                  |

 Para consultar o recurso escrito, clique em Analise Técnica e de Mérito e em Recursos 1ª instância

| Identificação                                    | Categorias      | Apresentação   | Ficha Técnica/Currículo | Documentos e Inform | nações a serem anexados | Habilitação | Análise Técnica e de Mérito |  |
|--------------------------------------------------|-----------------|----------------|-------------------------|---------------------|-------------------------|-------------|-----------------------------|--|
| Resultado da Fase de Análise Técnica e de Mérito |                 |                |                         |                     |                         |             |                             |  |
| Projeto NÃO CLASSIFICADO                         |                 |                |                         |                     |                         |             |                             |  |
| •                                                |                 |                |                         | Projeto             | não atingiu a nota      | mínima      |                             |  |
| Parecerista                                      | l Parecerista 2 | 2 Parecerista  | a 3 Parecerista 4 P     | arecerista 5 Notas  | Recurso 1a Instância    |             |                             |  |
| Recurso                                          |                 |                |                         |                     | 52 - 52                 |             |                             |  |
|                                                  | Data Env        | io: 01/12/2021 | 10:45                   |                     |                         |             |                             |  |
|                                                  | Fundamentaçã    | TESTE          |                         |                     |                         |             |                             |  |
|                                                  | Julgamen        | Aguardano      | do Julgamento           |                     |                         |             |                             |  |
|                                                  |                 |                |                         | Altera              | recurso Retirar recurso |             |                             |  |

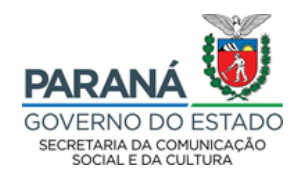

• No botão "ALTERAR RECURSO", o proponente poderá editar o recurso escrito, mas somente durante o período de recursos.

Alterar recurso

• No botão "RETIRAR RECURSO", o proponente pode retirar a solicitação de recurso caso opte por apagar o recurso enviado.

Retirar recurso

**IMPORTANTE**: A SECC não se responsabiliza pelo cadastro de recursos não efetuados por motivos de ordem técnica de computadores, falhas de comunicação, congestionamento das linhas de comunicação e outros fatores que impossibilitem a transferência de dados disponíveis no SisProfice.

Dúvidas devem ser encaminhadas ao e-mail tecnicos@secc.pr.gov.br